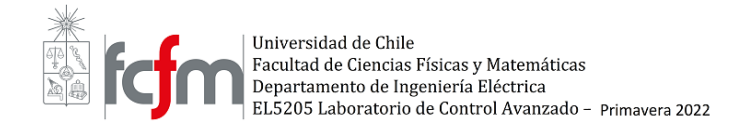

## EXPERIENCIA 4 CONTROL PREDICTIVO

## EL5205 Laboratorio de Control Avanzado

| Profesoras:                | Constanza Ahumada Sanhueza. |
|----------------------------|-----------------------------|
|                            | Alex Navas Fonseca.         |
| Ayudantes del Laboratorio: | Nelson Cáceres Venegas.     |
|                            | Constanza Leiva Mateluna.   |
|                            | Camila Palma Caris.         |
|                            | Arturo Toro Betancor.       |
|                            | Dhamary Zapata Castro       |

## 1. Exportación de la planta

El software de MPC de la experiencia funciona con un Matlab de una versión antigua , por lo que el ingreso del controlador requiere de algunos pasos adicionales.

- 1. Desde el computador con el controlador diseñado, se guarda la sesión de edición ("MPCDesignerSession").
- 2. Se importa esta sesión como variable al workspace de Matlab
- 3. Se extrae la planta del sistema con ubicación dentro de la sesión como: "MPCDesignerSession.AppData.Plants.LTI" (variable en space state)
- 4. Esta se guarda como archivo y se guarda en la carpeta de cada grupo en el pc de la experiencia.

## 2. Ingreso del controlador

Ahora dentro del pc de la experiencia, para ingresar un controlador al toolbox del MPC hay que hacerlo manualmente, esto se logra de la siguiente forma:

- 1. Se importa la planta extraída en la sección anterior
- 2. Dentro del MPC en Simulink, sin ningún controlador especificado se preciona en "Design"
  - Esto iniciará el protocolo de generación automática del contolador, pero les dará un mensaje de error, por lo que deben cerrar las ventanas emergentes del error y de carga automatizada del controlador y comenzar la edición manual del controlador.
- 3. Dentro del editor, se importa la planta ingresada anteriormente
- 4. Ahora se ingresa el controlador manualmente con las variables determinadas anteriormente.
- 5. Se exporta el controlador y se guarda en el workspace
- 6. Se cierran las ventanas y se ingresa el nombre del controlador en la ventana del MPC.